## How to activate your account.

Gain access to your very own personal health and wellness resource.

| ~                       | TELUS Health                                         |  |
|-------------------------|------------------------------------------------------|--|
| Sign ເ                  | up                                                   |  |
| Let's get<br>First, we' | your account set up!<br>'Il need your email address: |  |
| Email Addr              | 1855                                                 |  |
|                         |                                                      |  |
| Why do y                | ou need my email? >                                  |  |
|                         | inue                                                 |  |
| Conti                   | inde                                                 |  |
| Conti                   |                                                      |  |
| Conti                   |                                                      |  |
| Conti                   |                                                      |  |
| Conti                   |                                                      |  |
| Conti                   |                                                      |  |

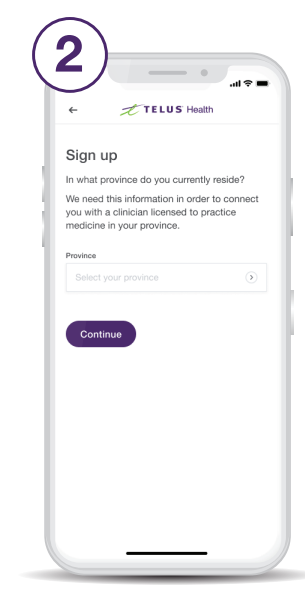

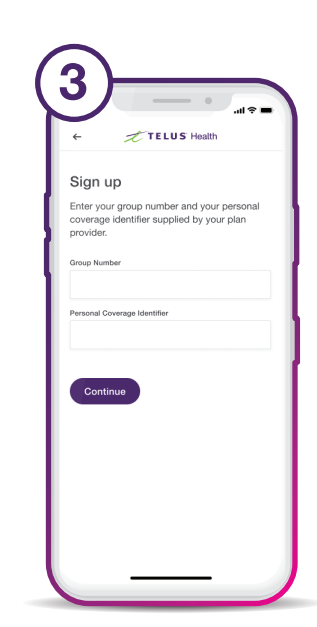

Enter your group number and personal coverage identifier.\*

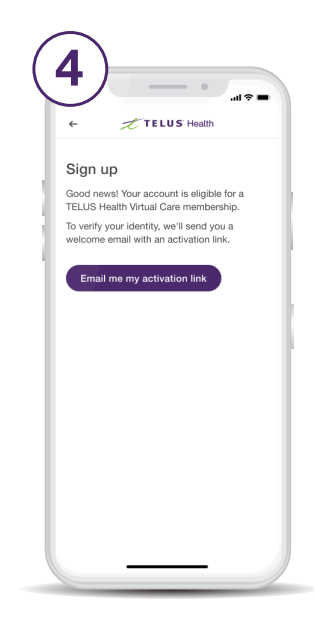

Get your unique activation link.

Enter the email address you would like to use to set up your account.

Enter your province.

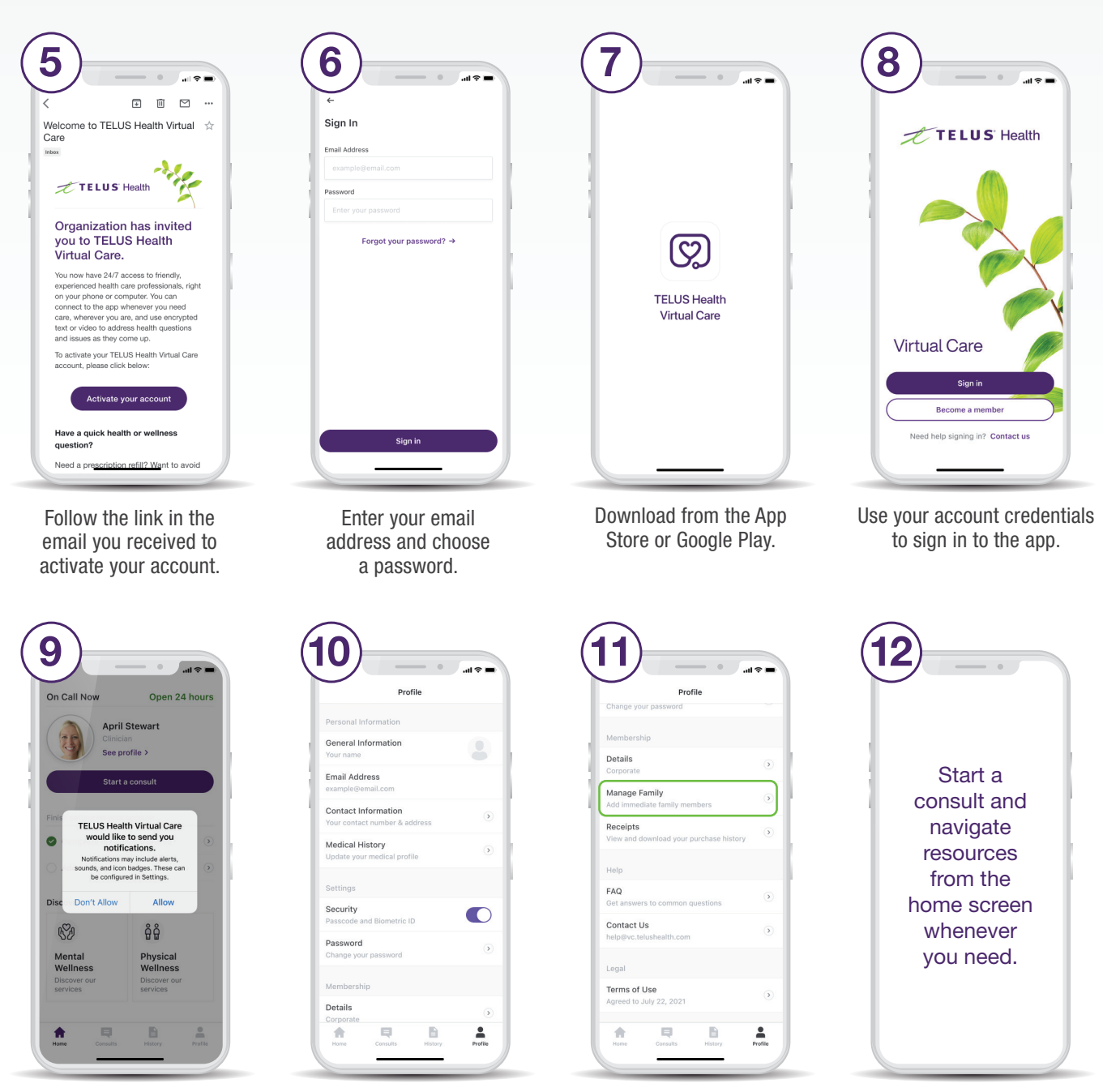

Ensure you have enabled notifications.

Set up your profile under the Profile tab.

Scroll down the Profile tab to add family members.

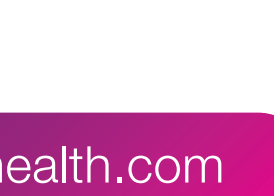

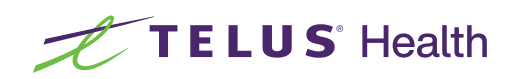